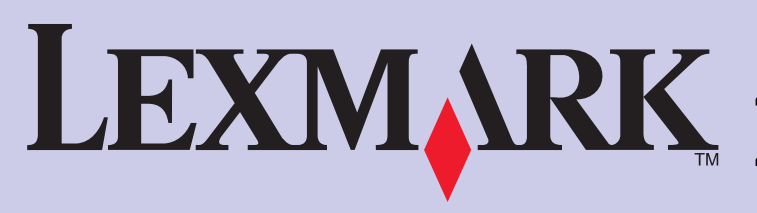

## LEXMARK 4300 Series 多功能一体机 / 4300 Series All-In-One / 多功能複合機 / **4300 Series** 복합기

安装指南(简体中文) Setup (English) 安裝指南 (繁體中文) 설치 (한국어)

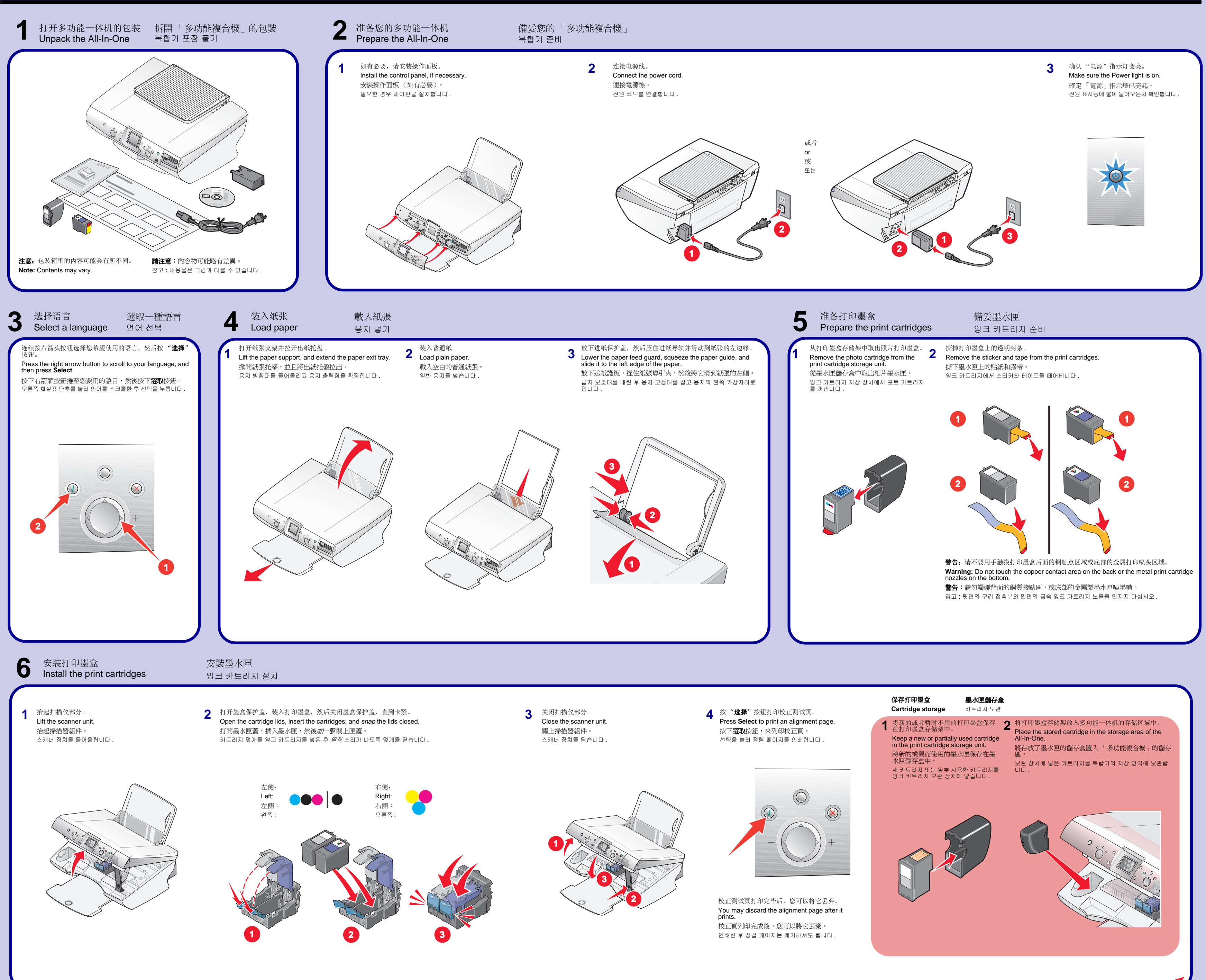

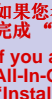

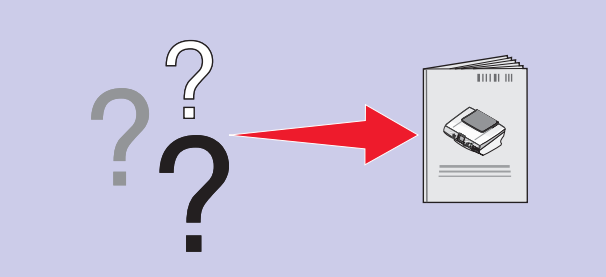

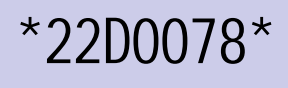

如果您希望连接一台计算机使用您的多功能一体机,请继续 完成 "安装软件"中的步骤... If you are using the All-In-One with a computer, continue with "Install the software"...

如果您想透過電腦使用「多功能複合機」,請繼續進行「安 裝軟體」步驟... 복합기를 컴퓨터와 함께 사용하는 경우 , " 소프트웨어 설치 " 를 계속합니다 .

| I | 了 安装软件<br>Install the software                                                                                                    | 安裝軟體<br>소프트웨어 설치                                                                                                    |                                                                                                    |                                                                                                    |
|---|----------------------------------------------------------------------------------------------------|----------------------------------------------------------------------------------------------------|----------------------------------------------------------------------------------------------------|----------------------------------------------------------------------------------------------------|
| ( | Windows<br>请确认您的计算机电源已打开。<br>Make sure your computer is on.<br>確定已開啓電腦的電源。<br>컴퓨터가 켜져 있는지 확인합니다.                                                                                                    | 2 连接 USB 电缆。<br>Connect the USB cable.<br>連接 USB 電纜。<br>USB 케이블을 연결합니다.                                                                                                    | 3 在 <i>所有</i> 的"新硬件"界面中点击" <b>取消</b> "。<br>Click Cancel on <i>all</i> New Hardware screens.<br>在 <i>所有</i> 「加入新的硬體」畫面上,按一下 <b>取消</b> 。<br><i>모든</i> 새 하드웨어 화면에서 취소를 누릅니다.                                                                                                    | <b>为了避免在安装过程中出现错误:</b> <ol> <li>关闭所有打开的应用程序。</li> <li>暂时关闭所有的防病毒软件。如果需要帮助,请参阅您的应用程序帮助文档,或者与软件制造商联系获取技术支持。</li> <li>安装完毕后,请记得重新启用您的防病毒软件。</li> </ol>                                                                                                    |
|   |                                                                                                    | <image/>                                                                                                    | <image/> <complex-block><complex-block></complex-block></complex-block>                                                                                                    | <section-header><section-header><section-header><list-item><list-item><list-item><list-item><list-item><list-item><list-item><list-item><text></text></list-item></list-item></list-item></list-item></list-item></list-item></list-item></list-item></section-header></section-header></section-header> |
|   |                                                                                                    |                                                                                                    |                                                                                                    |                                                                                                    |
| • | Macintosh<br>请确认您的计算机电源已打开。<br>Make sure your computer is on.<br>確定已開啓電腦的電源。<br>컴퓨터가 켜져 있는지 확인합니다.                                                                                                    | 连接 USB 电缆。<br>2 Connect the USB cable.<br>連接 USB 電纜。<br>USB 케이블을 연결합니다.                                                                                                    | <b>为了避免在安装过程中出现错误:</b><br>1 关闭所有打开的应用程序。<br>2 暂时关闭所有的防病毒软件。如果需要帮助,<br>或者与软件制造商联系获取技术支持。<br>安装完毕后,请记得重新启用您的防病毒软件。                                                                                                    | 请参阅您的应用程序帮助文档, <b>3</b> 插入软件光盘。<br>Insert the CD.<br>插入光碟。<br>CD 를 넣습니다.                                                                                                    |
|   |                                                                                                    |                                                                                                    | To prevent errors during installation:         1 Close all open programs.         2 Temporarily disable any anti-virus software. I documentation, or contact the software manu After installation is complete, remember to re-ena         Ø##252\$################################# | For help, see your program.<br>be your anti-virus software.球 建式的說明文件,或聯繫軟體CCCCL 활성화하십시오.                                                                                                    |
|   |                                                                                                    |                                                                                                    |                                                                                                    |                                                                                                    |
|   | 安全信息<br>Safety Information                                                                                                    |                                                                                                    | 安全資訊       안전 정보                                                                                                    |                                                                                                    |
|   | <ul> <li>请只使用随同此产品提供的</li> <li>将电源线连接在产品附近、</li> <li>有关操作说明书中未提及的</li> <li>当心:请不要在雷雨天气时使或者进行任何的电线 / 电缆连</li> </ul>                                                                                                    | 为电源,或者使用经过厂家认证的电源作为替代。<br>使用方便、且正确接地的电源插座上。<br>为其他服务或维修,请向专业的服务人员咨询。<br>用传真功能。请不要在雷雨天气时安装此产品,<br>接(电源线,电话线等)。                                                                                                    | •僅使用本產品所提供的電<br>•電源線所連接的電源插座<br>•有關服務或維修的事項,<br>您可以向專業維修人員尋<br>請當心:請勿在雷雨天氣時使<br>行任何電器或電纜接線工作,                                                                                                    | 源供應器或製造商授權的替換電源供應器。<br>與產品的距離不可太遠,且必須方便使用。<br>除了參考本使用者說明文件所提供的說明之外,<br>求協助。<br>用傳真功能。在雷雨期間,請勿安裝本產品,或進<br>例如電源線或電話線。                                                                                                    |
|   | <ul> <li>Use only the power supply<br/>manufacturer's authorized</li> <li>Connect the power supply<br/>easily accessible.</li> <li>Refer service or repairs, o<br/>documentation, to a profes</li> <li>CAUTION: Do not use the fax<br/>product or make any electrication<br/>or telephone, during a lightning</li> </ul> | y and power cord provided with this product or the<br>replacement power supply and power cord.<br>to an electrical outlet that is near the product and<br>ther than those described in the user<br>ssional service person.<br>c feature during a lightning storm. Do not set up this<br>I or cabling connections, such as the power supply<br>ng storm. | <ul> <li>이 제품과 함께 제공된 전원<br/>원 공급 장치와 전원 코드만</li> <li>이 제품과 가깝고 접근하기</li> <li>사용 설명서에 없는 문제는</li> <li>주의: 천둥 번개가 칠 때는 팩스<br/>제품을 설치하거나 전원 코드 또</li> </ul>                                                                                                    | 공급 장치와 전원 코드 또는 제조자가 승인한 교체용 전<br>사용하십시오.<br>쉬운 전기 콘센트에 전원 공급 장치를 연결하십시오.<br>전문 서비스 담당자에게 서비스나 수리를 문의하십시오.<br>기능을 사용하지 마십시오 . 또한 , 천둥 번개가 칠 때 이<br>는 전화선 등을 연결하지 마십시오 .                                                                                                    |

## P/N 22D0078 E.C. 5Z0003

© 2005 Lexmark International, Inc. All rights reserved. 保留所有权利。/ © 2005 Lexmark International, Inc. All rights reserved. / © 2005 Lexmark International, Inc. 版權所有,翻印必究。

## www.lexmark.com

| Need more ink           | ? 잉크구                   | 잉크 구입 정보                |  |
|-------------------------|-------------------------|-------------------------|--|
| 照片<br>Photo<br>相片<br>포토 | 黑色<br>Black<br>黑色<br>흑백 | 彩色<br>Color<br>彩色<br>컬러 |  |
|                         |                         | *                       |  |
| • 31                    | • 32<br>• 34            | • 33<br>• 35            |  |

需要更多的墨水? 需要更多墨水嗎? NI a a al sa a 

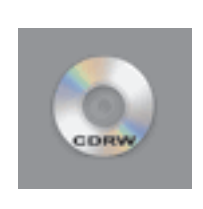

双击: 4 Double-click: 按兩下: 다음을 두 번 누릅니다 .

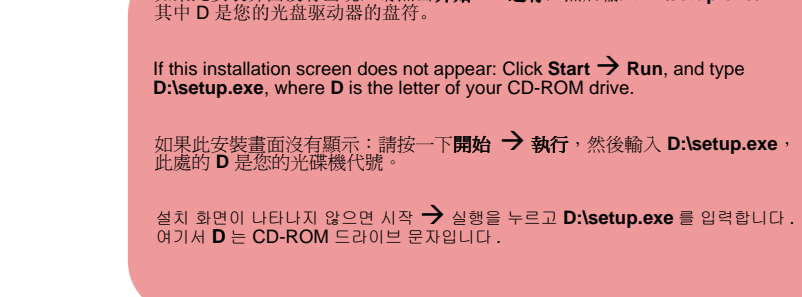

nstall Software Click "Install" to install all the necessary software files. By clicking the "Install" button, I hereby accept the license agreement terms contained herein. Yiew User's Guide (including Setup Troubleshooting). iew License Agreement, Web Links and other Useful Tools ? V To prevent errors during installation: ily disable any anti-virus software. For help, refer to 2 Tempo software Cancel 如果此安装界面没有出现,请点击**开始 → 运行**,然后输入 D:\setup.exe, 其中 D 是您的光盘驱动器的盘符。 If this installation screen does not appear: Click Start  $\rightarrow$  Run, and type **D:\setup.exe**, where **D** is the letter of your CD-ROM drive. 如果此安裝畫面沒有顯示:請按一下**開始 → 執行**,然後輸入 D:\setup.exe, 此處的 D 是您的光碟機代號。

双击:

5 Double-click:

按兩下:

다음을 두 번 누릅니다 .

5 点击"安装",然后按照您的计算机屏幕上的提示完成安装。 Click Install, and follow the instructions on your screen to complete the installation.

按一下**安裝**,然後遵循畫面上的指示,來完成安裝程序。

설치를 누른 후 화면 지시에 따라 설치를 완료합니다 .

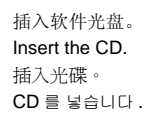

 $\square \bigcirc$